# **PASSWORD RECOVERY**

# ERD COMMANDER – LIVE CD

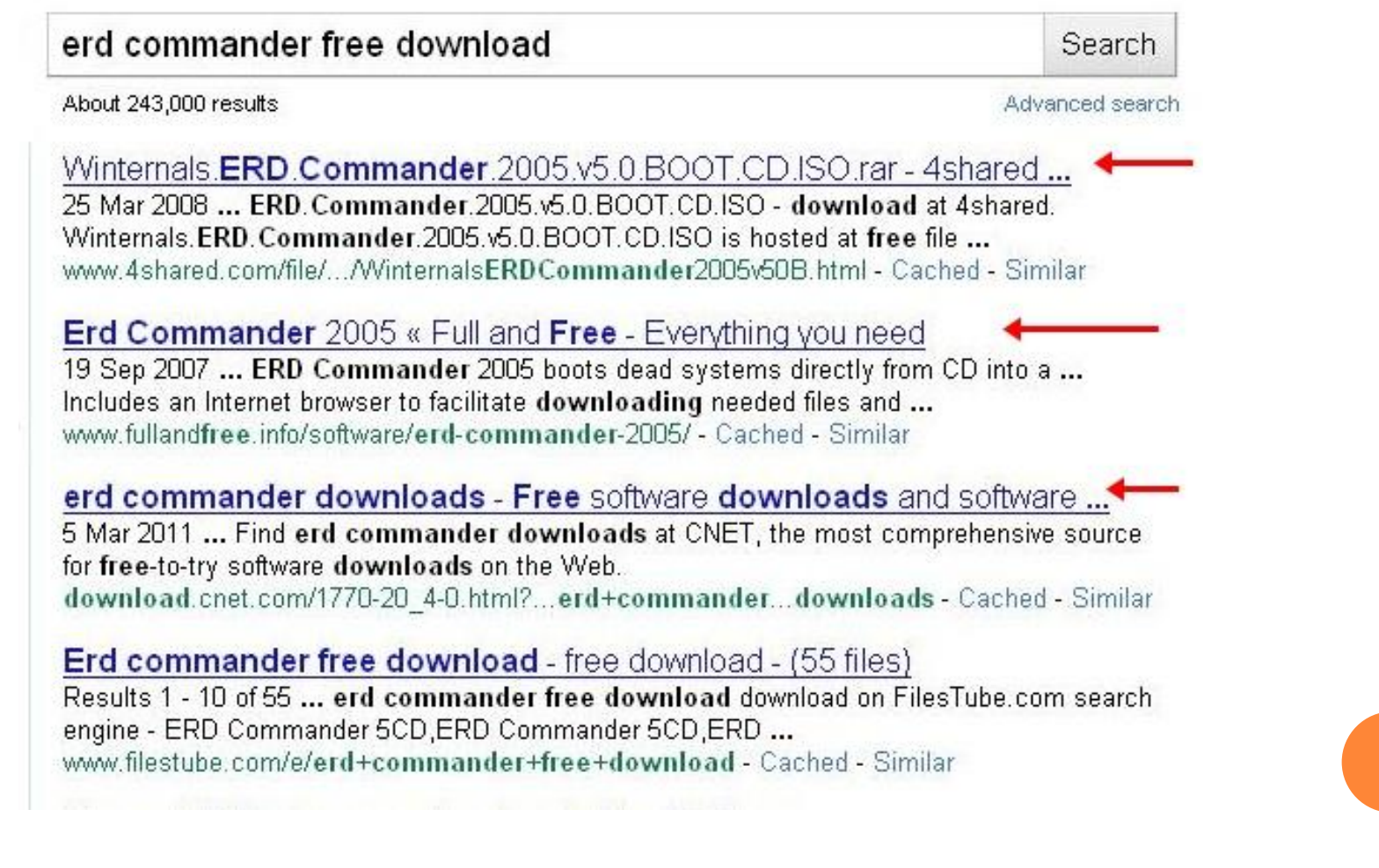

## ERD COMMANDER – LIVE CD

• Download It From Any Website.

 Extract The Rar File (Only If You Downloaded Rar Format), You Will Get .lso File.

• IF You Downloaded .Iso File ,Then Double Click.

• Burn The .Iso File In CD. (Nero, Power-Iso Etc)

# **Step 1**

|                  | Enterprise Edition        | r 2003                                                                                                    |
|------------------|---------------------------|----------------------------------------------------------------------------------------------------|
| opyright © 1985- | 003 Microsoft Corporation | Microsoft                                                                                                    |
|                  |                           | 1911                                                                                                    |
| lser name:       | Administrator             |                                                                                                    |
| assword:         | П                         |                                                                                                    |
|                  | OK Cancel Shuke           |                                                                                                    |
|                  | Consor Diraco             | The second second secon |

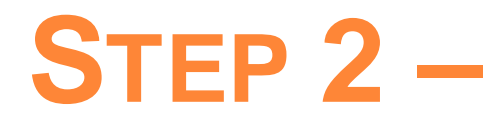

### o Insert CD And Restart

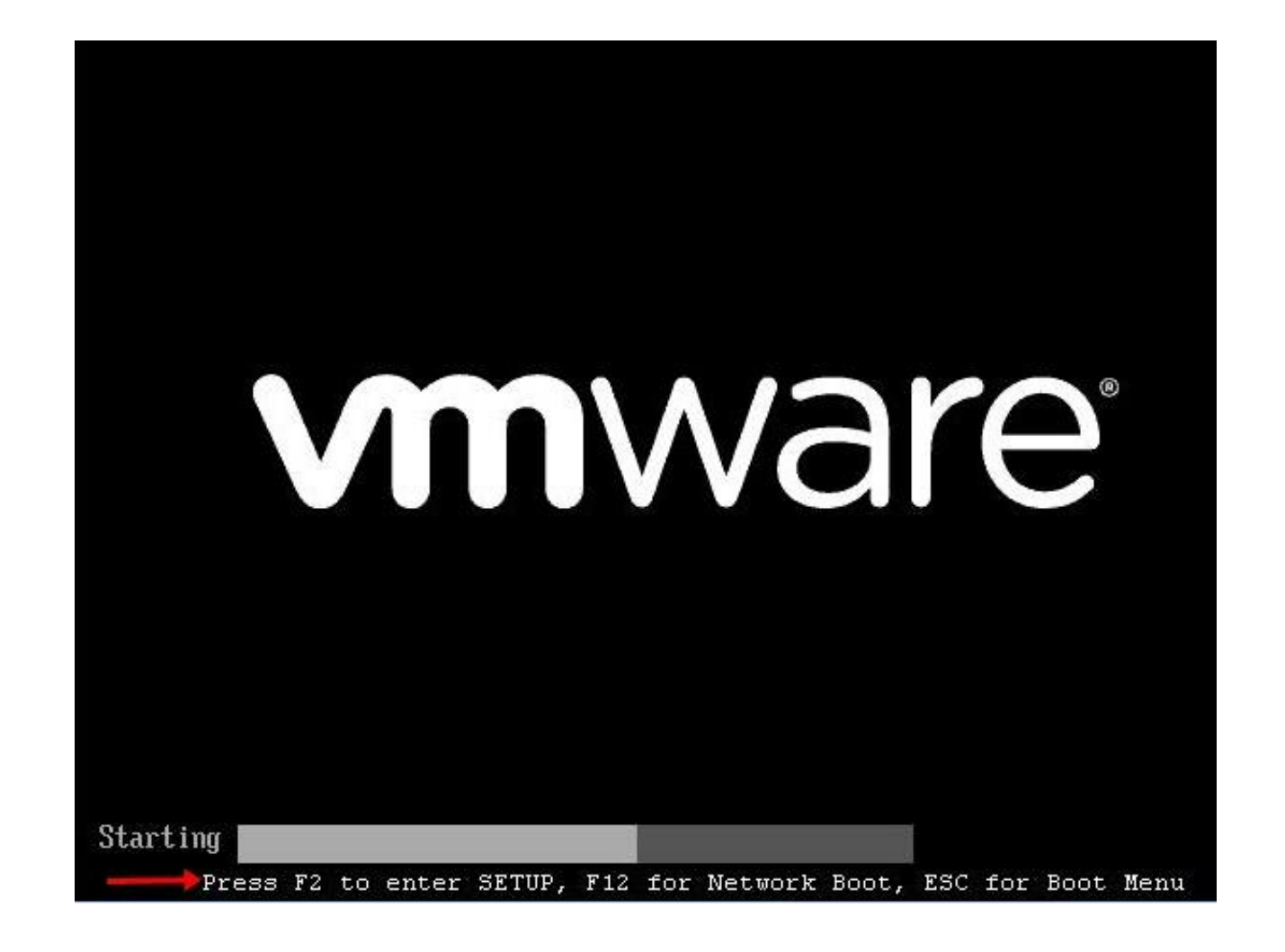

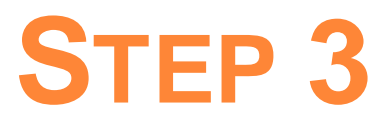

## • Make Sure CD – Rom Is At First Boot Device

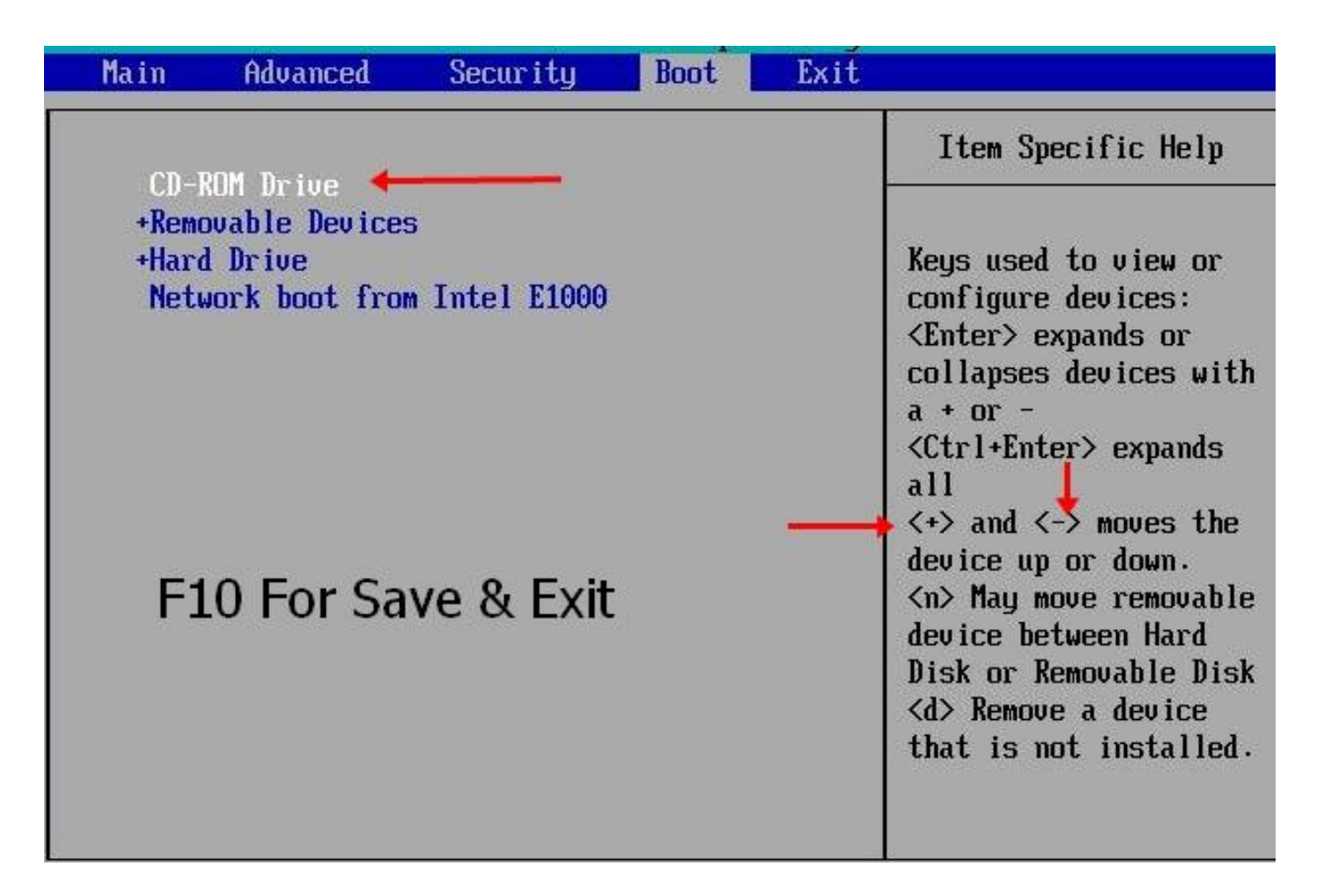

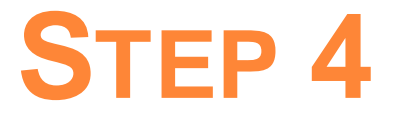

## • Windows Will Start With ERD.

| Microsoft®<br>Windows® |
|------------------------|
|                        |

| D Comman                                   | der der                                                         |
|--------------------------------------------|-----------------------------------------------------------------|
| 2007 Microso<br>rporation. All r<br>erved. | ERD Commander                                                   |
| elect the Win                              | dows installation you want to repair:                           |
| System Root                                | Operating System                                                |
| C:\WINDOW                                  | 5 Microsoft Windows Server 2003 Advanced Server, Service Pack 2 |
|                                            | NODE - UD DOL ALLACD LO A WIDDOWS IDSCALATION.                  |
|                                            |                                                                 |
| eyboard: L                                 | IS                                                              |
| eyboard: L                                 | SMT+05:30) Chennai, Kolkata, Mumbai, New Delhi                  |

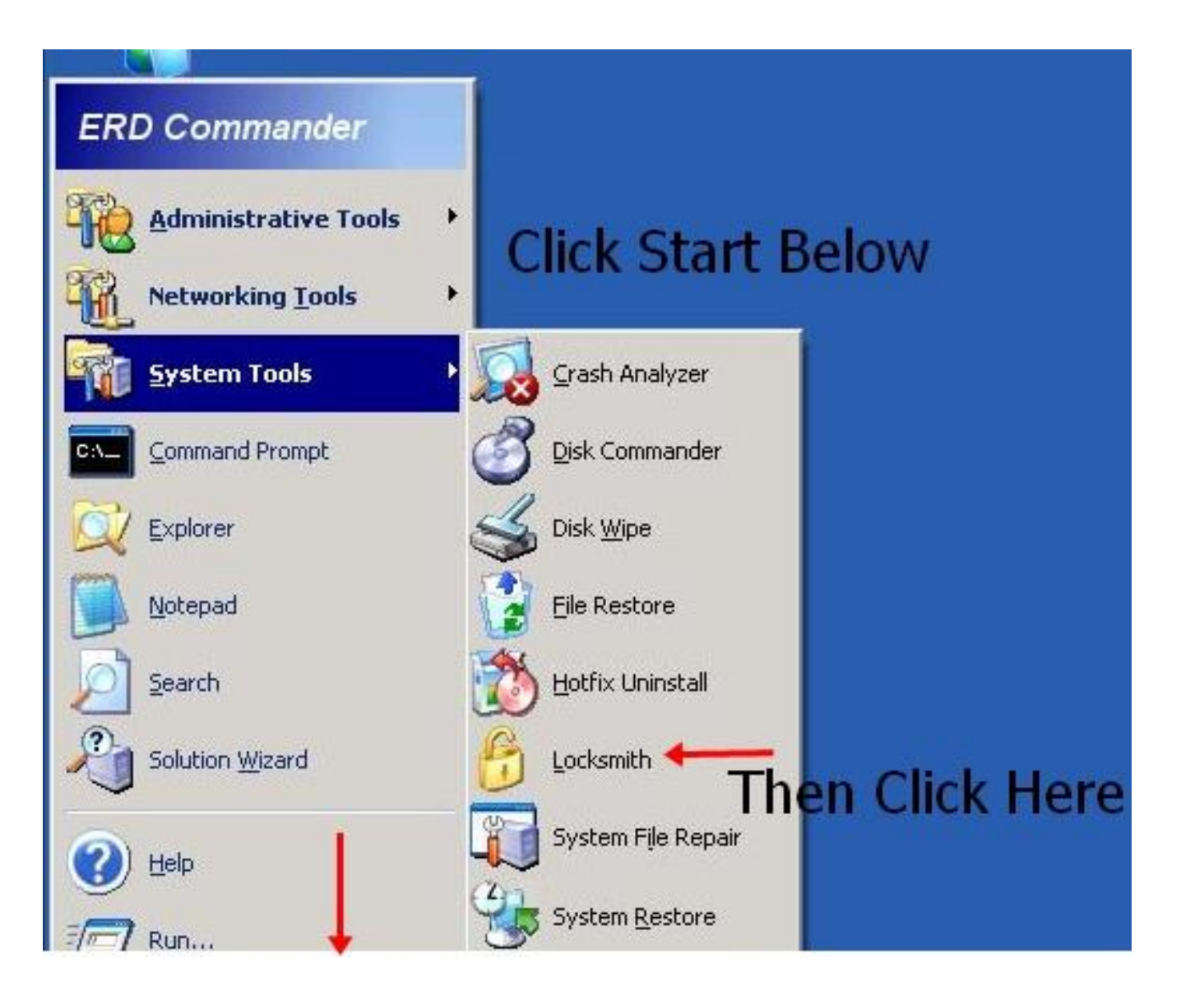

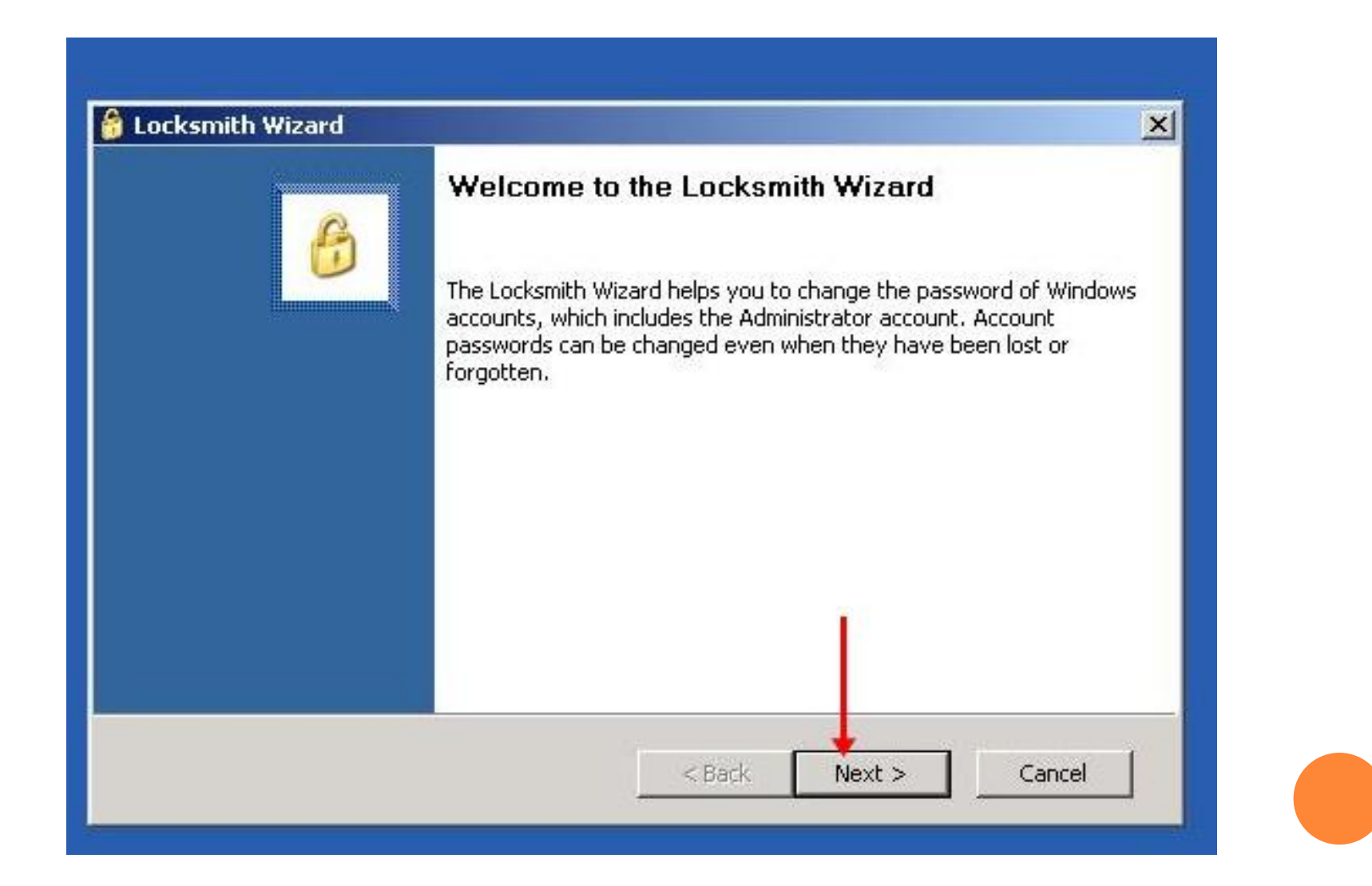

| You must select<br>You must select<br>you must enter              | <b>word</b> t the account for which you want to change the password and r a new password for the account.                              |  |
|-------------------------------------------------------------------|----------------------------------------------------------------------------------------------------|--|
| Select the account,<br>If you have a local (<br>bassword must com | and then enter the new password.<br>policy on the system that enforces password length or complexity, the new<br>ply with this policy. |  |
| Account:<br>New Password:                                         | Administrator                                                                                                    |  |
| Confirm Password:                                                 | ***                                                                                                    |  |
|                                                                   |                                                                                                    |  |

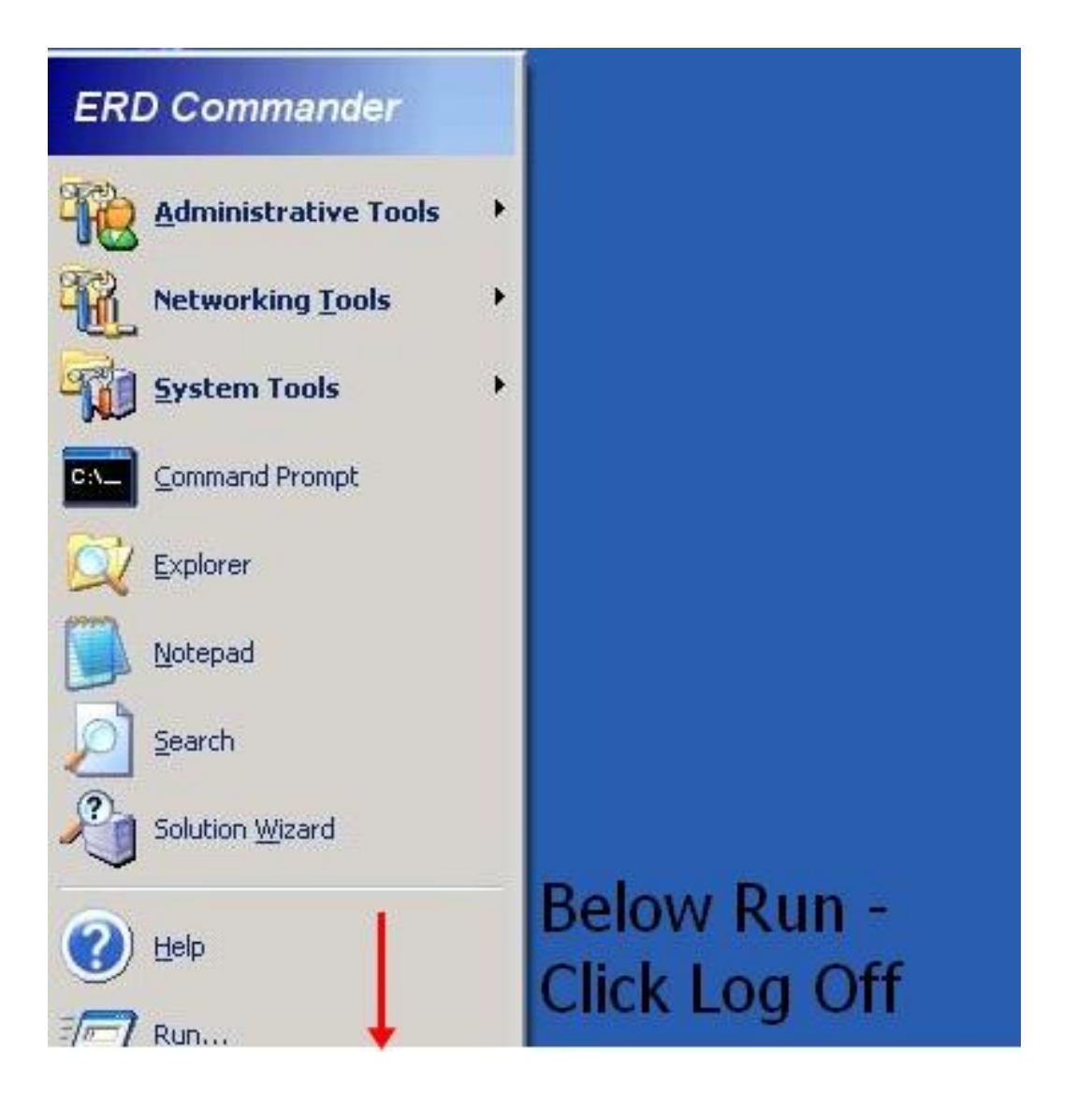

| What do you want ERD Commander to do?      |
|--------------------------------------------|
| Restart                                    |
| Shuts down and then restarts the computer. |
|                                            |
| OK Cancel                                  |

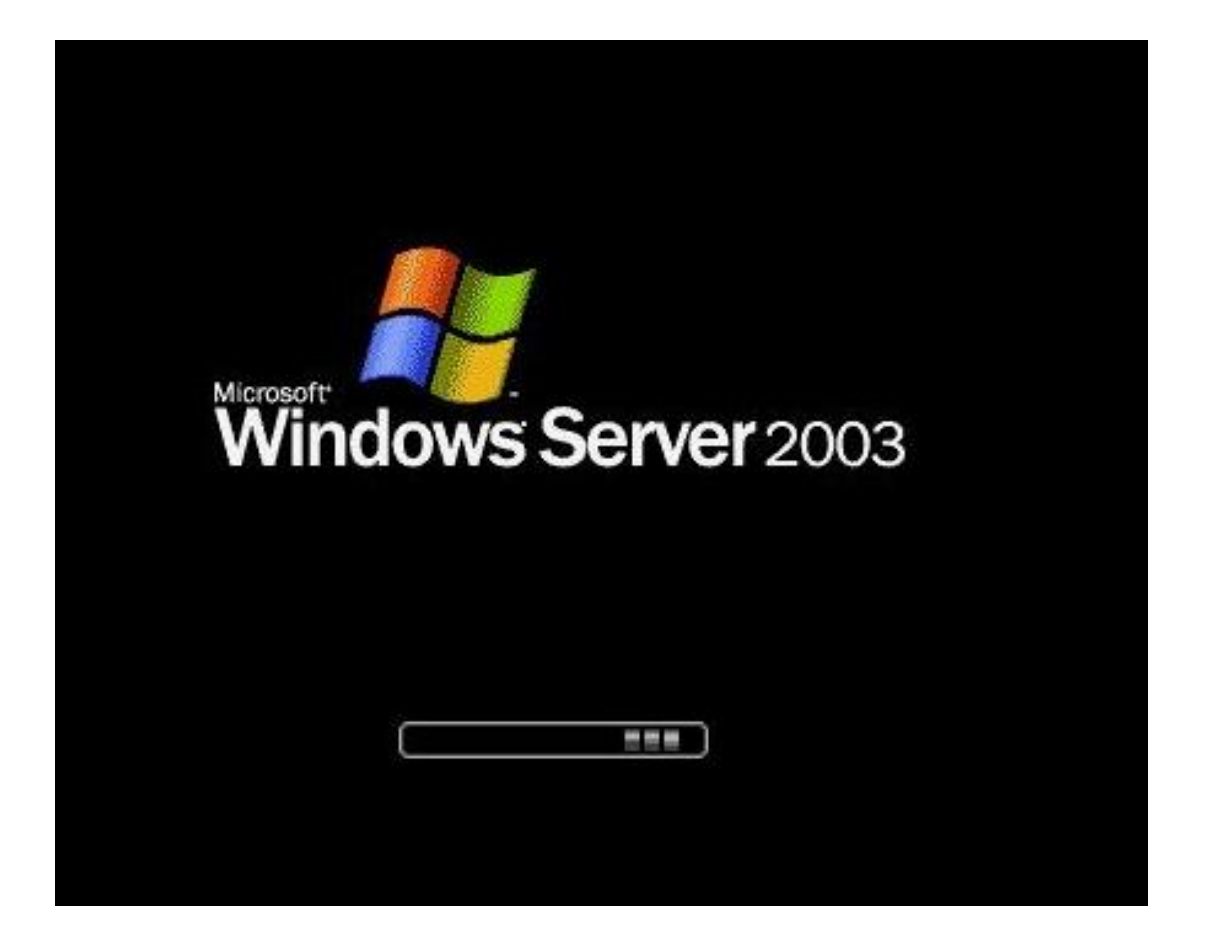

|                                 | Windows Server 200         | 3         |
|---------------------------------|----------------------------|-----------|
|                                 | Enterprise Edition         |           |
| opyright © 1985-:               | 2003 Microsoft Corporation | Microsoft |
|                                 |                            |           |
|                                 |                            |           |
| Jser name:                      | Administrator              |           |
| <u>U</u> ser name:<br>Password: | Administrator              |           |
| <u>J</u> ser name:<br>Password: | Administrator              |           |

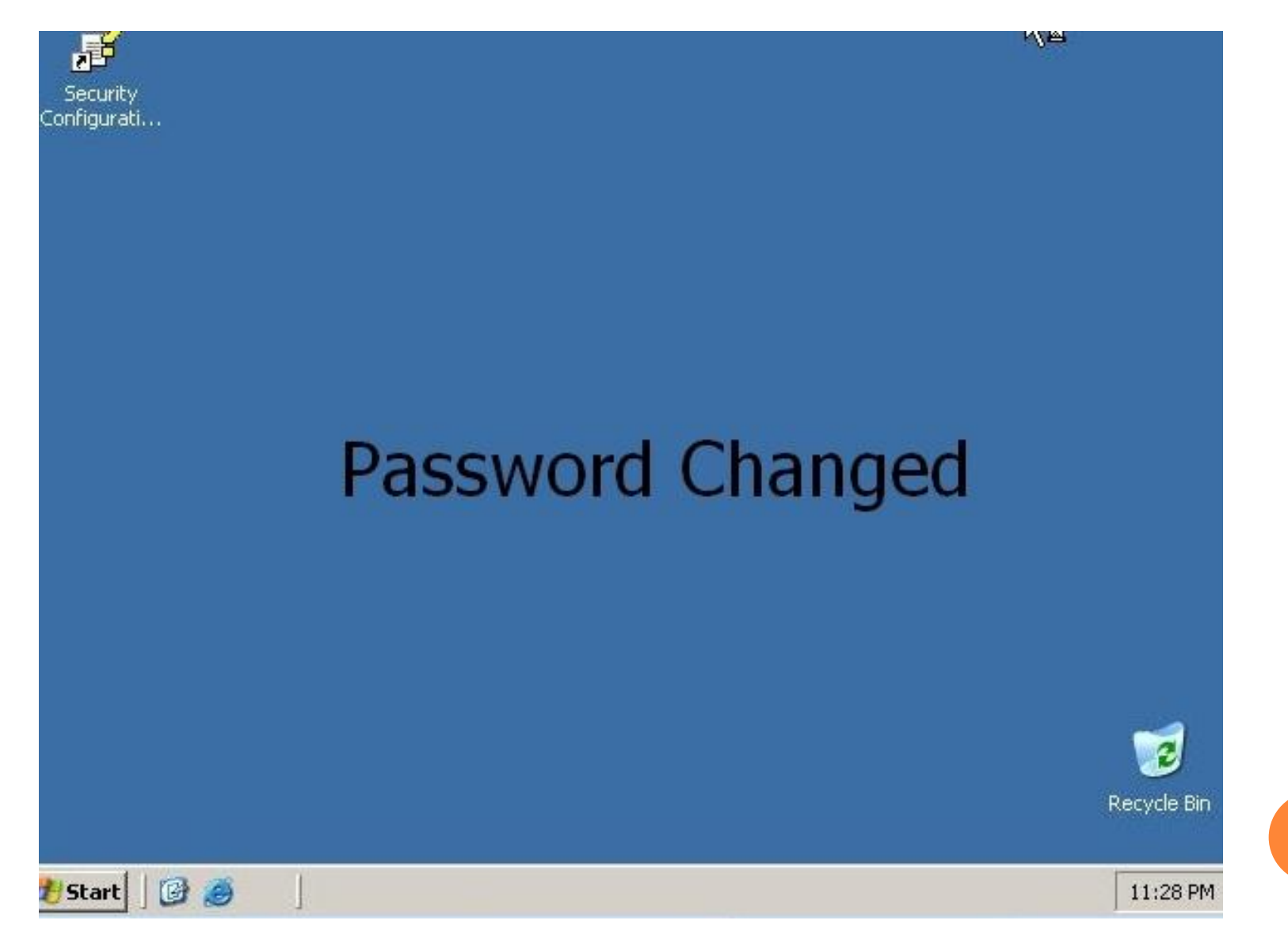